# 迎新系统培训大纲

# 目录

| 一、流程总览                     |
|----------------------------|
| 1、新生报到总体流程 <b>1</b>        |
| 2、绿色通道办理流程(学生缓交学费)2        |
| 3、助学贷款申请流程(学生贷款)2          |
| 4、缴费状态判断3                  |
| 二、系统角色操作流程概述4              |
| 角色一: 辅导员4                  |
| 1、班级管理                     |
| 2、一卡通发放管理5                 |
| 3、报到管理                     |
| 4、学生信息查询6                  |
| 5、统计视图6                    |
| 角色二:财务8                    |
| 1、绿色通道                     |
| 2、缴费统计9                    |
| 3、学生信息查询10                 |
| 角色三:学生处11                  |
| 1、点击新增按钮,进行绿色通道登记 <b>1</b> |
| 2、助学贷款审批12                 |
| 3、学生信息查询13                 |
| 角色四、系统管理员和领导(招就处)14        |
| 1、酒店管理14                   |

| 2, | 系统二维码  | 15 |
|----|--------|----|
| 3, | 数据同步   | 15 |
| 4, | 学校开户行  | 16 |
| 5、 | 统计视图   | 16 |
| 6, | 学生信息查询 | 17 |

一、流程总览

1、新生报到总体流程

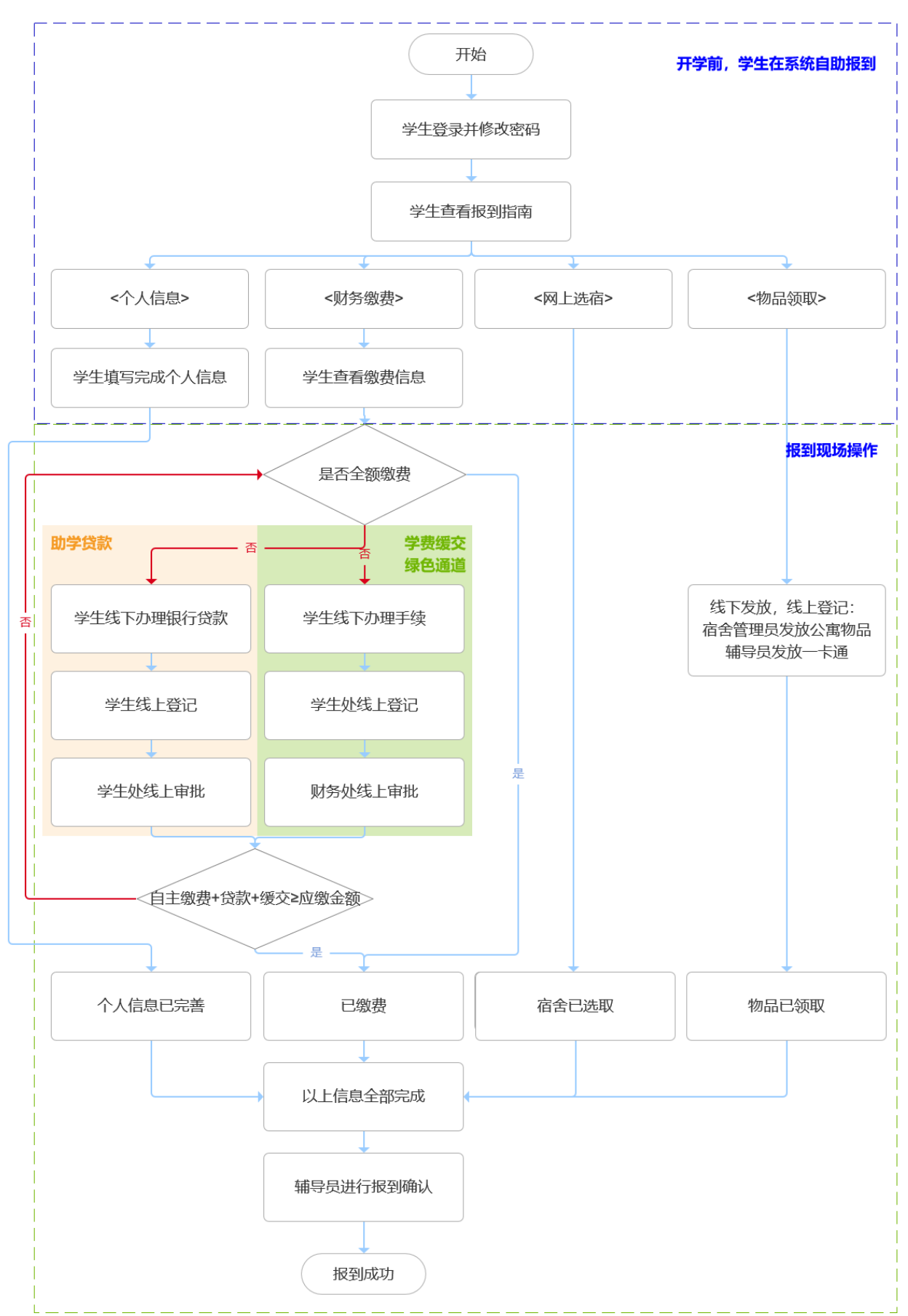

2、绿色通道办理流程(学生缓交学费)

提报人:学生,线下提报

登记人:学生处,线上登记

审批人:财务,线上审批

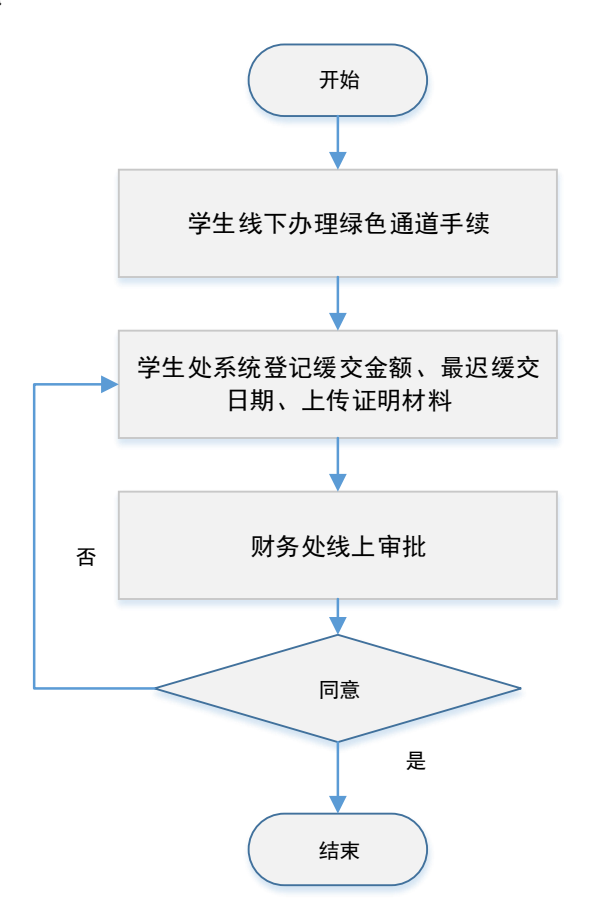

### 3、助学贷款申请流程(学生贷款)

登记人:学生,线下办理,线上登记 审批人:学生处,线上审批

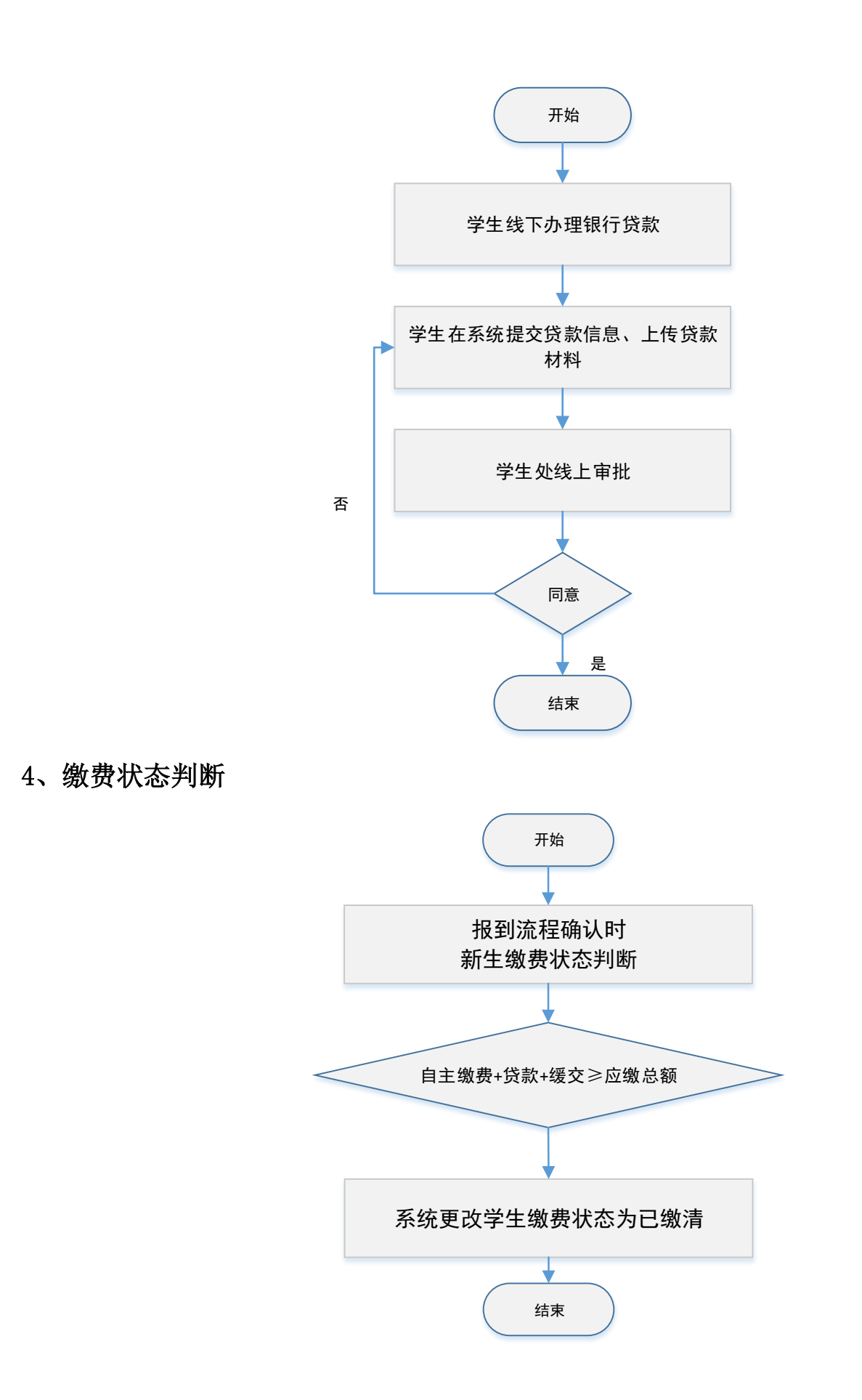

二、系统角色操作流程概述

角色一: 辅导员

职责**:** 

- (1) 维护所带班级的 QQ 群和微信群
- (2) 审批所带学生的个人信息
- (3) 报道当天进行报道确认(个人信息已完善、宿舍已选取、学费已缴清)

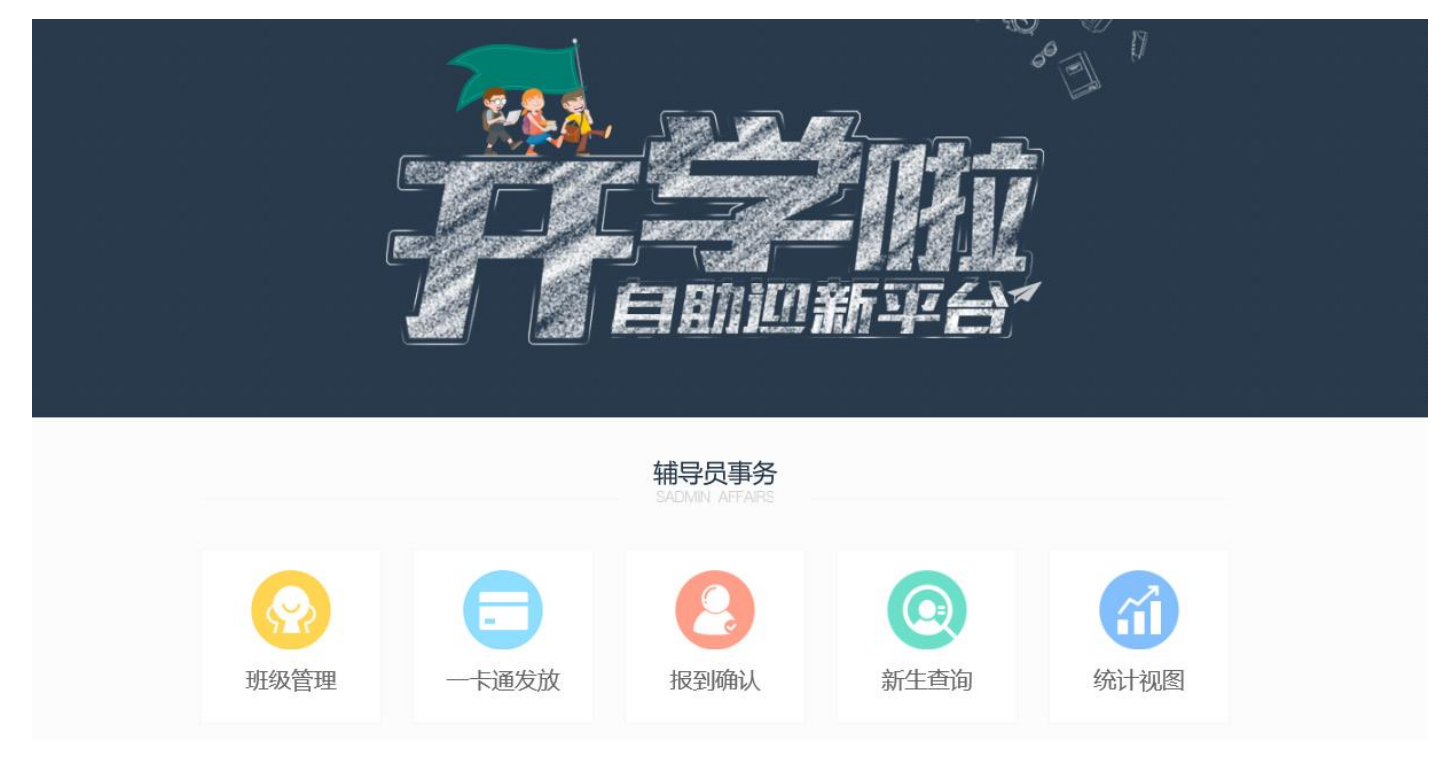

1、班级管理

#### 点击设置,填写 QQ 号、微信群信息,点击保存

| 当前位置: 首              | 页 > 班级信息管理           |      |         |      |     |    |
|----------------------|----------------------|------|---------|------|-----|----|
| <b>当前辅导</b><br>姓名:马菲 | <b>员:</b><br>菲 手机号码: |      |         |      |     |    |
| 序号                   | 系部                   | 专业   | 班级名称    | 班级QQ | 微信群 | 设置 |
| 1                    | 艺术设计学院               | 产品设计 | 产品1601班 |      |     | 设置 |

×

#### 当前班级

2016 艺术设计学院 产品设计 产品1601班 班级QQ群: 10137023 微信群:

#### 2、一卡通发放管理

| 当前位置: 首页 | > 一卡通发放管理 | 1  |      |         |     |              |             |
|----------|-----------|----|------|---------|-----|--------------|-------------|
| 学号       |           |    | 考生号  | 姓名      |     | <b>Q</b> 检索  | <b>台</b> 重置 |
| 未发放      | 已发放       |    |      |         |     |              |             |
| 序号       | 姓名        | 性别 | 专业   | 班级      | 考生号 | 学号           | 操作          |
| 1        | 韩晓洁       | 女  | 产品设计 | 产品1601班 |     | 316106050109 | 发放          |
| 2        | 钟浩东       | 男  | 产品设计 | 产品1601班 |     | 316106050144 | 发放          |
| 3        | 韩阳        | 男  | 产品设计 | 产品1601班 |     | 316106050110 | 发放          |
| 4        | 胡鹏飞       | 男  | 产品设计 | 产品1601班 |     | 316106050111 | 发放          |
| 5        | 黄克凡       | 男  | 产品设计 | 产品1601班 |     | 316106050112 | 发放          |

#### 3、报到管理

(1) 若学生信息不完整,则辅导员无法点击"报到确认"。

例如学生未缴清学费,则"报到确认"按钮无法点击,待学生缴清学费后,辅导员才 可点击"报到确认"。

(2) 若辅导员点击驳回,则需要说明驳回原因。

| 当前位置: 首页 | > 新生报到管理 |    |     |      |         |              |      |
|----------|----------|----|-----|------|---------|--------------|------|
| 考生号      |          | 学号 |     | 姓名   |         | ● 检索         | 日本   |
| 未确认      | 已确认      |    |     |      |         |              |      |
| 序号       | 姓名       | 性别 | 考生号 | 专业   | 班级      | 学号           | 查看   |
| 1        | 唐伟       | 男  |     | 产品设计 | 产品1601班 | 316106050125 | 查看明细 |
| 2        | 张冬旭      | 男  |     | 产品设计 | 产品1601班 | 316106050141 | 查看明细 |
| 3        | 焦雪       | 女  |     | 产品设计 | 产品1601班 | 316106050115 | 查看明细 |
|          |          |    |     |      |         |              |      |

总3条, 共1页

首页 上一页 1 下一页 末页

\_\_\_\_

| 学生基本信息 已临; | 1  |      |           | 🕒 स्वल | NINESS 😒 |
|------------|----|------|-----------|--------|----------|
| 姓名         | 唐伟 | 身份证  |           |        |          |
| 民族         | 汉族 | 政治面貌 | 共青团员      |        |          |
| QQ         |    | 生源地区 | 北京市北京市北京市 |        |          |
| 邮政编码       |    | 毕业中学 | 阜阳十中      |        |          |
| 《庭成员信息     |    |      |           |        |          |
| 关系         |    | 姓名   | 从事职业      | 105    | 系方式      |
| 宗戚1        |    | 1    | 2         |        | 3        |

| 笑斯     | 姓名 | 从事职业 | 联系方式                        |
|--------|----|------|-----------------------------|
| 宗戚1    | 1  | 2    | 3                           |
| 家庭详细地址 |    | 222  |                             |
| 学生繳费信息 |    |      | 激活 Windows<br>转到设置识激活 Windo |

#### 4、学生信息查询

| 当前位置: 首 |      | 查询     |      |         |              |     |             | 表格   |
|---------|------|--------|------|---------|--------------|-----|-------------|------|
| 班级      | 请选择  | → 考生   | :号   |         | 学号           |     | <b>Q</b> 检索 | 0 导出 |
| 姓名      |      |        |      |         |              |     |             |      |
| 序号      | 年级   | 系部     | 专业   | 班级      | 学号           | 姓名  | 考生号         | 查看   |
| 1       | 2016 | 艺术设计学院 | 产品设计 | 产品1601班 | 316106050140 | 余秀秀 |             | 查看明细 |
| 2       | 2016 | 艺术设计学院 | 产品设计 | 产品1601班 | 316106050101 | 储著港 |             | 查看明细 |
| 3       | 2016 | 艺术设计学院 | 产品设计 | 产品1601班 | 316106050118 | 刘文清 |             | 查看明细 |
| 4       | 2016 | 艺术设计学院 | 产品设计 | 产品1601班 | 316106050120 | 刘曦雨 |             | 查看明细 |

### 5、统计视图

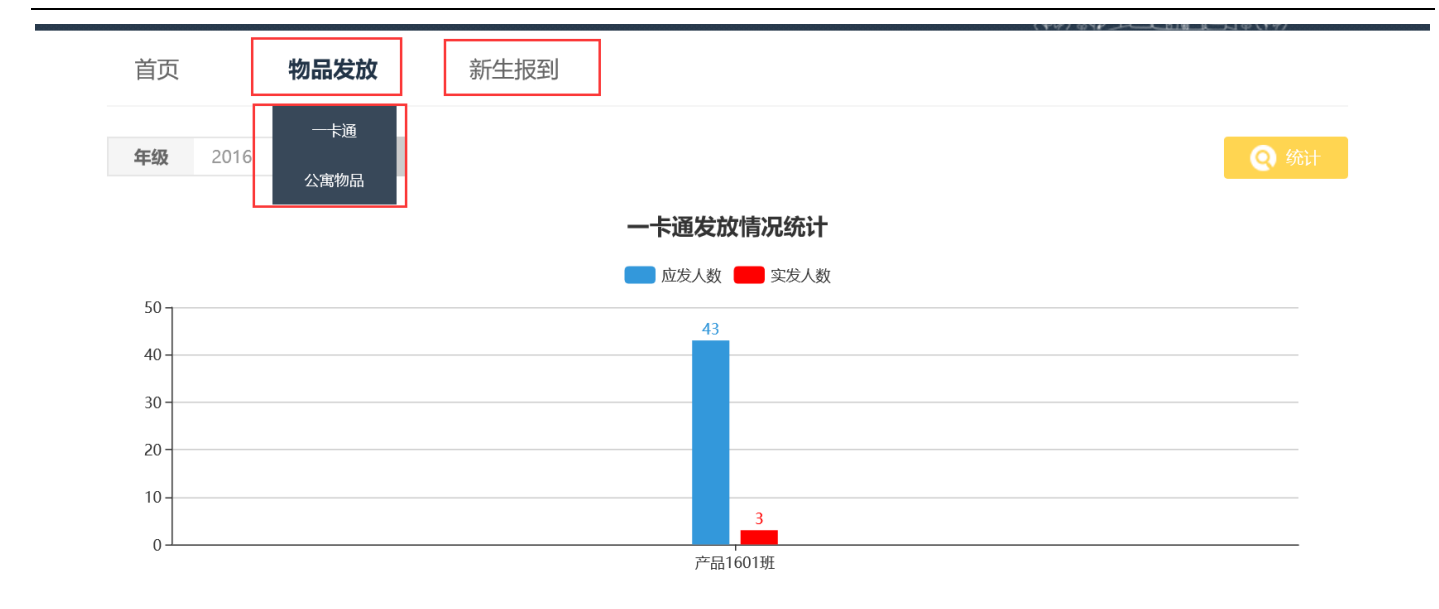

## 角色二:财务

职责: 审批学费缓缴的绿色通道

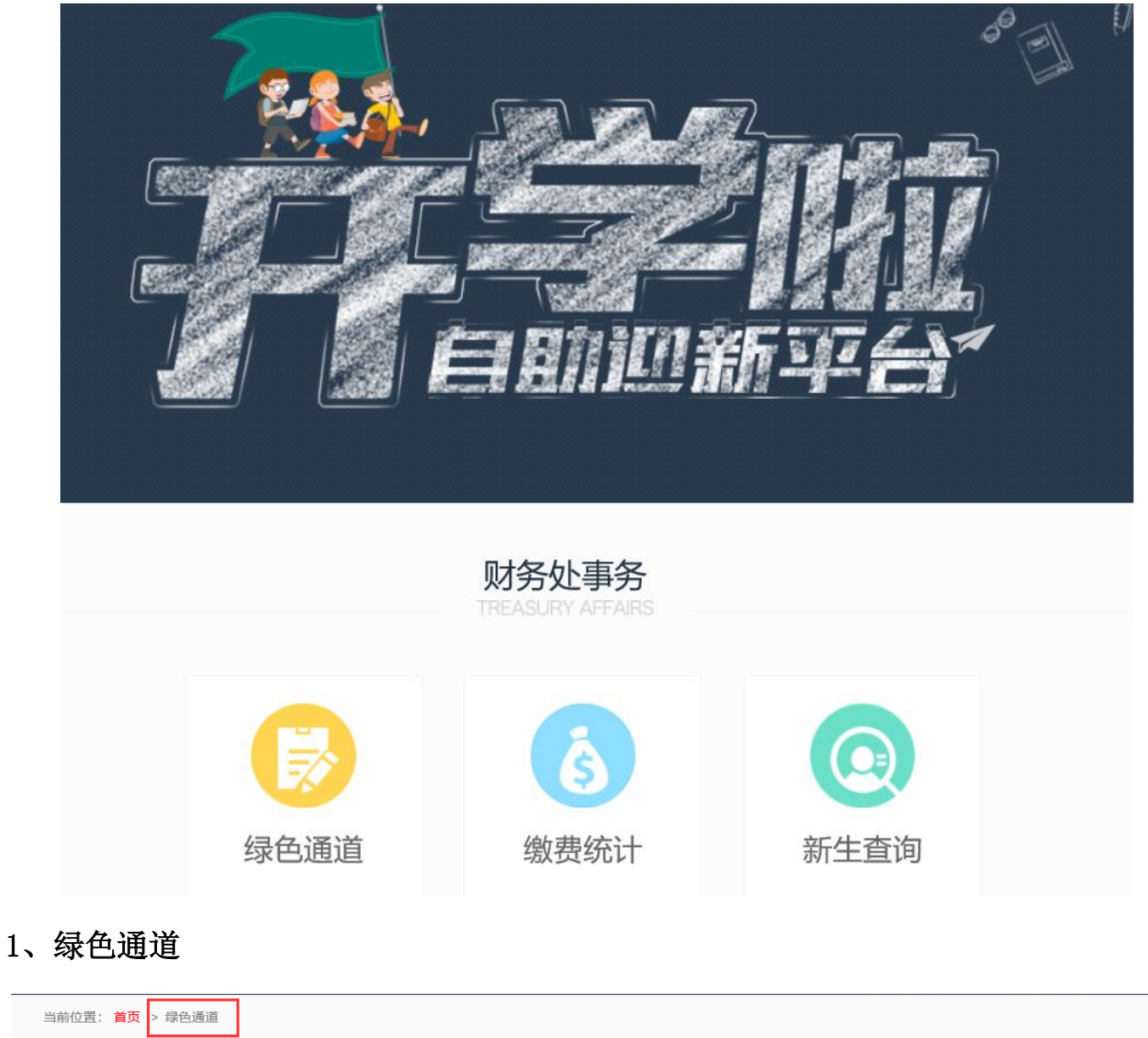

| 当前位置: | 首页 > 绿色通道  |          |           |               |            |                                         |
|-------|------------|----------|-----------|---------------|------------|-----------------------------------------|
| 系部    | 请选择        | • 专业 请选择 |           | <b>班级</b> 请选择 | ▼          | 日日日日日日日日日日日日日日日日日日日日日日日日日日日日日日日日日日日日日日日 |
| 学号    |            | 考生号      | 3         | 姓名            |            |                                         |
| 未处    | 理已处理       |          |           |               |            |                                         |
| 序号    | 系部         | 专业       | 班级        | 姓名            | 申请时间       | 审批处理                                    |
| 1     | 计算机与软件工程学院 | 软件工程     | Java1304班 | 袁国梁           | 2017-06-22 | 审批                                      |
| 2     | 计算机与软件工程学院 | 软件工程     | Java1304班 | 许明伟           | 2017-06-22 | 审批                                      |
| 3     | 计算机与软件工程学院 | 软件工程     | Java1304班 | 张浩            | 2017-06-16 | 审批                                      |
| 总3条,共 | 1页         |          |           |               | 首页上一页      | 1 下一页 末页                                |

| 学生信息   |          |                        |      |              |      | S (1997)                                                                                                    |
|--------|----------|------------------------|------|--------------|------|----------------------------------------------------------------------------------------------------|
| 年级     | 201      | 3                      | 派部   | 计算机与软件工程学院   | 专业   | 软件工程                                                                                                    |
| 班级     | Java13   | 04班                    | 学号   | 313107070138 | 考生号  |                                                                                                    |
| 姓名     | 意図       | 梁                      | 性別   | 男            | 身份证号 | - constant and a second second |
| 缴费信息   |          |                        |      |              |      |                                                                                                    |
| 应数总结   | R        | 查看                     | 已缴金额 | <b>25</b>    | 欠费金额 | 0.00                                                                                                    |
| 贷款信息   |          |                        |      |              |      |                                                                                                    |
| 的情况    | · 光大銀    | ī                      | 贷款金额 | 100.00       | 审批状态 | 同意                                                                                                    |
| 现场绿色通道 | 协理信息     |                        |      |              |      |                                                                                                    |
| 纸像金4   | R        |                        | 办理人  | 與矾           | の理时间 | 2017-06-22                                                                                                    |
| 最迟还的   | 前 2017-0 | 6-29                   | 说明   |              |      |                                                                                                    |
| 附件     | psb.jpg  | psb.jpg                |      |              |      |                                                                                                    |
| 财务处审批  |          |                        |      |              |      |                                                                                                    |
| 1      | 间批处理     | <ul> <li>回應</li> </ul> | ) și |              |      | 激                                                                                                    |

## 2、缴费统计

| 首页           | 新生缴费      |              |                |              |    |
|--------------|-----------|--------------|----------------|--------------|----|
| <b>年级</b> 20 | 20 🗸      | ▶ 大数据与人工智能 ▼ | 专业 人工智能        | ~            | 统计 |
|              |           | 新生缴费情        |                | _            |    |
| 1            |           |              |                |              |    |
| 0.8 -        |           |              |                |              |    |
| 0.6 -        |           |              |                |              |    |
| 0.4 -        |           |              |                |              |    |
| 0.2 -        |           |              |                |              |    |
| 0            | 0<br>全额缴费 | 0<br>贷款      | 0<br>」<br>绿色通道 | 0<br>/<br>欠费 | _  |

#### 2020级大数据与人工智能学院人工智能新生缴费情况统计

| 序号 | 缴费情况 | 应报到人数 | 人数 | 所占比例 | 查看             |
|----|------|-------|----|------|----------------|
| 1  | 全额缴费 | 0     | 0  | 0%   | 查看明细           |
| 2  | 贷款   | 0     | 0  | 0%   | 查看明细           |
| 3  | 绿色通道 | 0     | 0  | 0%   | 查看明细           |
| 4  | 欠费   | 0     | 0  | 0%   | <u>查看明细</u> 激狂 |

## 3、学生信息查询

| 前位置: 🎽 | (页 > 学生信息査询) |    |     |        |     |    |      |    |             |                       |
|--------|--------------|----|-----|--------|-----|----|------|----|-------------|-----------------------|
| 年级     | 2020         | -  | 系部  | 大数据与人工 | 【智能 | 专业 | 人工智能 | -  | <b>Q</b> 检索 | <ul><li>● ⊕</li></ul> |
| 班级     | 人工智能2001班    | -  | 考生号 |        |     | 学号 |      |    |             | 表格                    |
| 姓名     |              |    |     |        |     |    |      |    |             |                       |
| 序号     | 年级           | 系部 |     | 专业     | 班级  | 1  | 学号   | 姓名 | 考生号         | 查看                    |
|        |              |    |     |        | 暂无数 | 如居 |      |    |             |                       |

## 角色三:学生处

#### 职责**:**

- (1) 提交报道现场学费缓缴的绿色通道
- (2) 审批学生提交的助学贷款回执

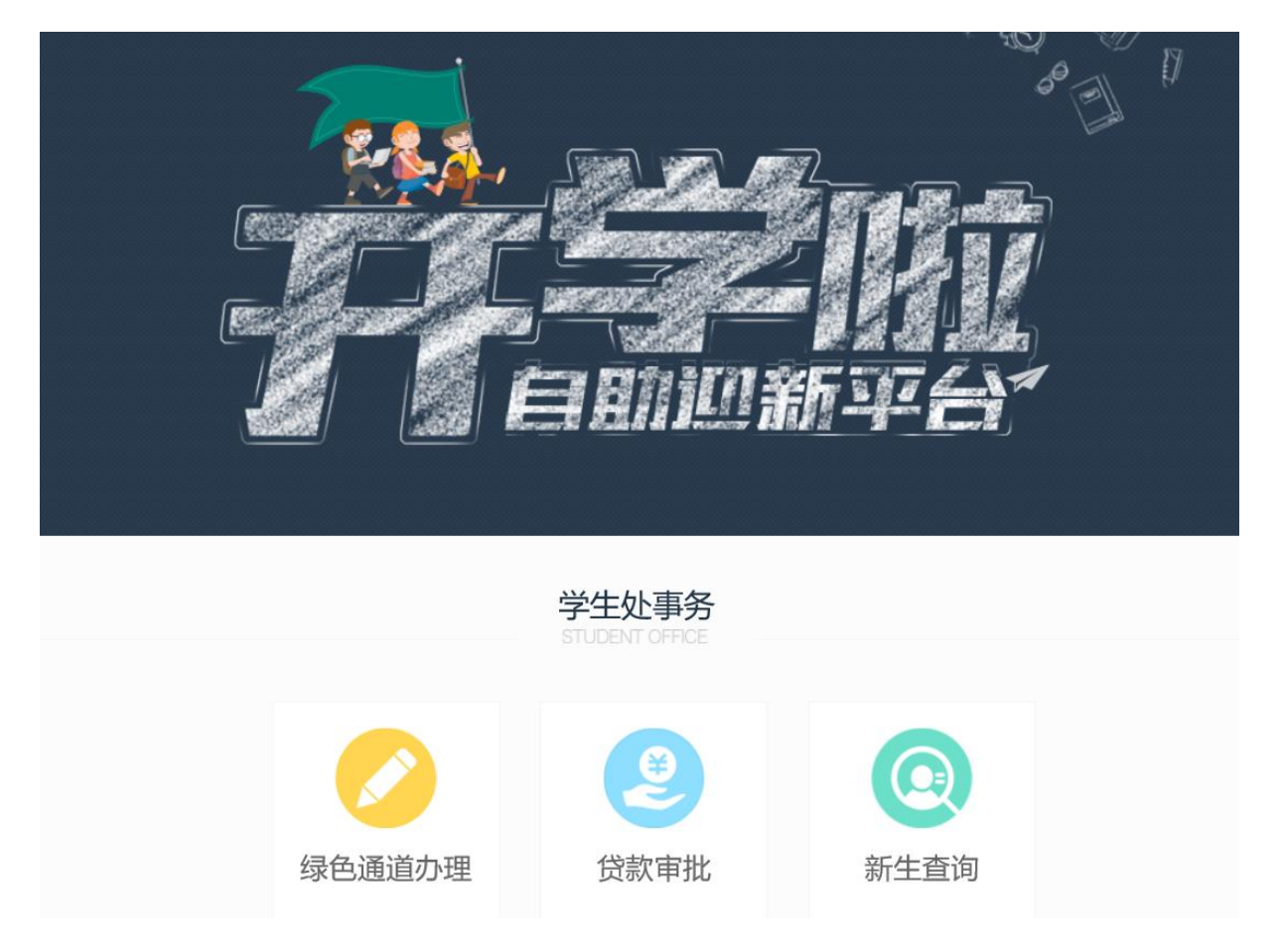

## 1、点击新增按钮,进行绿色通道登记

| 当前位置:      | <mark>首页</mark> > 绿色通道 | 訪理        |       |          |                  |     |       |      |
|------------|------------------------|-----------|-------|----------|------------------|-----|-------|------|
| 系部         | 请选择                    | ~ 专       | ▶ 请选择 | •        | <b>班级</b> 请选择    |     |       | 自重   |
| 考生号        |                        | 姓名        | 2     |          |                  |     |       |      |
| <b>⊘</b> ೫ | 所增                     |           |       |          |                  |     |       |      |
| 序号         | 申请时间                   | 系部        | 专业    | 班级       | 考生号              | 姓名  | 财务处审批 | 查看   |
| 1          | 2020-12-14             | 艺术设计学院    | 产品设计  | 产品1601班  |                  | 张冬旭 | 同意    | 查看明细 |
| 2          | 2020-12-10             | 电气与电子工程学院 | 自动化   | 自动化1604班 |                  | 夏春昊 | 同意    | 查看明细 |
| 3          | 2019-09-02             | 计算机与软件工程  | 软件工程  | 自动化1604班 | H 18341822150586 | 杨璇  | 同意    | 查看明细 |
| 4          | 2017-08-14             | 通识教育与外国语… | 英语    | 英语1602班  |                  | 姚露露 | 同意    | 查看明细 |
| 5          | 2017-08-14             | 通识教育与外国语… | 英语    | 英语1602班  |                  | 梅蘭  | 同意    | 查看明细 |

## 2、助学贷款审批

| 当前位置 | :首页 > 即 | 加学贷款审批 |       |         |              |                |             |      |
|------|---------|--------|-------|---------|--------------|----------------|-------------|------|
| 系部   | 请选      | ¥      | ▼  专业 | 请选择     | 班级 请选        | 译              | <b>Q</b> 检索 | 日本   |
| 学号   |         |        | 考生号   |         | 姓名           |                |             |      |
| 未如   | し理      | 已处理    |       |         |              |                |             |      |
| 序号   |         | 系部     | 专业    | 班级      | 学号           | 考生号            | 姓名          | 审批处理 |
| 1    | 计算机与    | 软件工程学院 | 软件工程  | 软件1706班 | 317102060639 |                | 吴小雪         | 审批   |
| 2    | 计算机与    | 软件工程学院 | 软件工程  | 软件1502班 | 315202060260 |                | 郑威威         | 审批   |
| 3    | 计算机与    | 软件工程学院 | 软件工程  | 软件1601班 | 316202060138 |                | 汪颖          | 审批   |
| 4    | 通识教育    | 与外国语学院 | 英语    | 英语1702班 | 317211010238 | 17341522111204 | 张莹莹         | 审批   |
| 5    | 通识教育    | 与外国语学院 | 英语    | 英语1702班 | 317211010239 | 17341881110165 | 朱倩          | 审批   |
| 6    | 通识教育    | 与外国语学院 | 英语    | 英语1702班 | 317211010240 | 17340122112084 | 阚啸林         | 审批   |
| 7    | 通识教育    | 与外国语学院 | 英语    | 英语1602班 | 316211010240 |                | 朱叶敏         | 审批   |
| 8    | 通识教育    | 与外国语学院 | 英语    | 英语1602班 | 316211010214 |                | 李伟          | 审批   |
| 9    | 管理      | 工程学院   | 工商管理  | 工管1601  | 316205040150 |                | 张玲慧         | 审批   |

## 点击审批按钮,查阅贷款信息无误后,点击同意,即可审批通过。

| 当前位置: <mark>首页</mark> > 助学贷款审 | 甜处理         |        |             |      |              |  |  |  |  |
|-------------------------------|-------------|--------|-------------|------|--------------|--|--|--|--|
| 学生信息                          |             |        |             |      |              |  |  |  |  |
| 校区                            | 文津校区        | 年级     | 2017        | 系部   | 计算机与软件工程学院   |  |  |  |  |
| 专业                            | 软件工程        | 班级     | 软件1706班     | 学号   | 317102060639 |  |  |  |  |
| 姓名                            | 吴小雪         | 性别     | 女           | 考生号  |              |  |  |  |  |
| 缴费信息                          | 缴费信息        |        |             |      |              |  |  |  |  |
| 应缴总额                          | 14010.00 查看 | 已缴金额   | 14010.00 查看 | 欠费金额 | 0.00         |  |  |  |  |
| 贷款信息                          |             |        |             |      |              |  |  |  |  |
| 贷款银行                          | 陈氏银行        | 贷款金额   | 1000.00     | 申请时间 | 2020-12-01   |  |  |  |  |
| 附件 (可下载)                      | 4.png       |        |             |      |              |  |  |  |  |
| 学生处审批                         |             |        |             |      |              |  |  |  |  |
| 审批处理                          | • F         | 意 🛛 驳回 |             |      |              |  |  |  |  |
| 备注(50个字以)                     | 内)          |        | 1           |      |              |  |  |  |  |
|                               |             |        |             |      |              |  |  |  |  |

# 3、学生信息查询

| 当前位置: 首 | <mark>顶</mark> > 学生信息查询 |    |     |           |     |    |      |    |      |      |
|---------|-------------------------|----|-----|-----------|-----|----|------|----|------|------|
|         |                         |    |     |           |     |    |      |    |      |      |
| 年级      | 2020                    | -  | 系部  | 计算机与软件工程. | . • | 专业 | 软件工程 | -  | Q 检索 | ● 导出 |
| 班级      | 请选择                     | -  | 考生号 |           |     | 学号 |      |    |      |      |
|         |                         |    |     |           |     |    |      |    |      |      |
| 姓名      |                         |    |     |           |     |    |      |    |      |      |
|         |                         |    |     |           |     |    |      |    |      |      |
| 序号      | 年级                      | 系部 | ŧ   | ₹₩ ∃      | 班级  | 4  | 学号   | 姓名 | 考生号  | 查看   |
|         |                         |    |     |           | 暂无数 | 据  |      |    |      |      |
|         |                         |    |     |           |     |    |      |    |      |      |

## 角色四、系统管理员和领导(招就处)

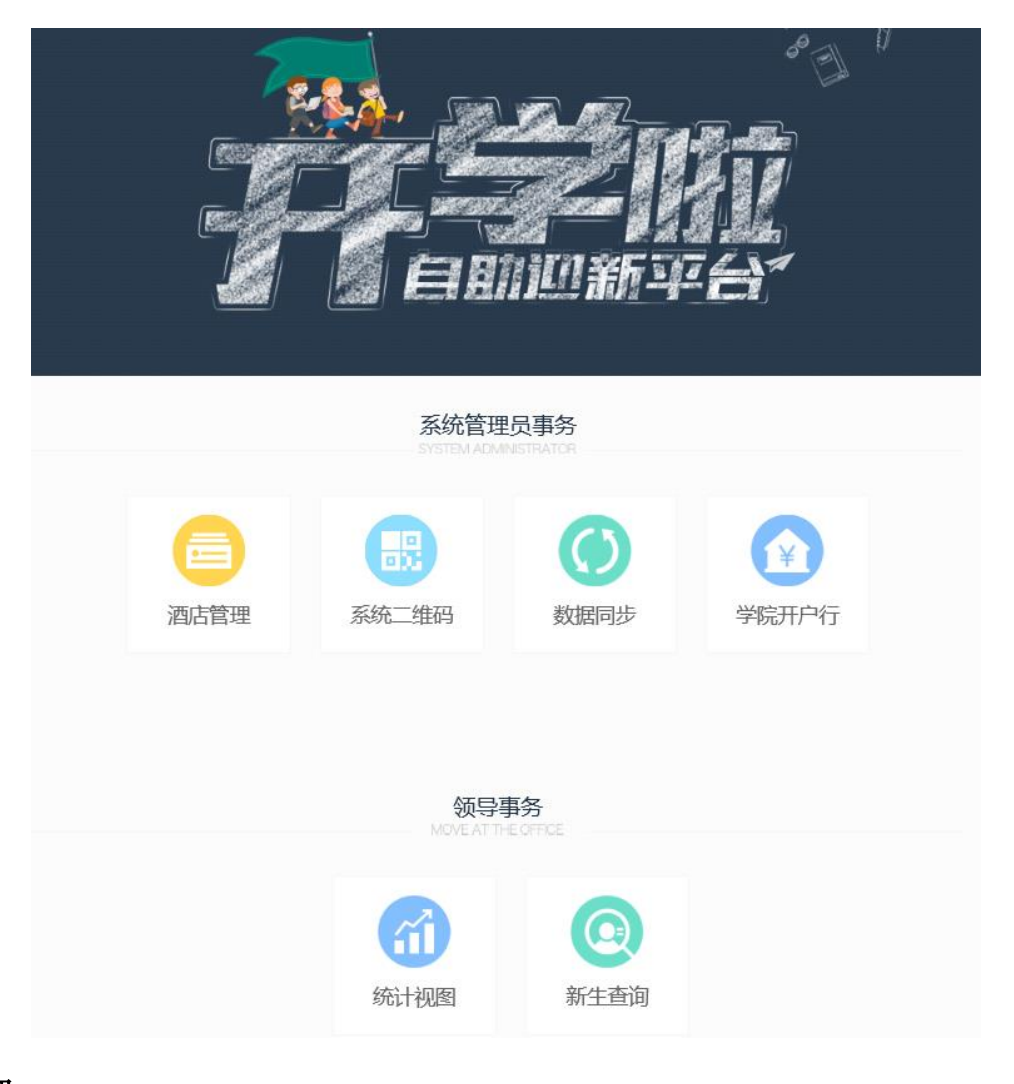

#### 1、酒店管理

#### 系统管理员可以修改酒店信息

| 当前位置: 首页 | 页 > 酒店信息管理   |                                                            |             |             |
|----------|--------------|------------------------------------------------------------|-------------|-------------|
| 🛛 🕑 新増   |              |                                                            |             |             |
| 序号       | 酒店名称         | 酒店地址                                                       | 联系方式        | 操作          |
| 1        | 中央城酒店        | 中央城                                                        | 18375338906 | 修改酒店房间      |
| 2        | 紫金花大酒店       | 紫金花大酒店酒店地址                                                 | 13812388888 | 修改    酒店房间  |
| 3        | 大大大酒店        |                                                            |             | 修改    酒店房间  |
| 4        | 新增测试新增测试新增测试 | 新增测试酒店地址新增测试酒店地址新增<br>测试酒店地址新增测试酒店地址新增测试<br>酒店地址新增测试酒店地址新增 | 12345678911 | 修改    酒店房间  |
| 总4条, 共1页 |              |                                                            | 首页上         | 一页 1 下一页 末页 |

| 酒店信息   |         |        |             | ● 保存 |
|--------|---------|--------|-------------|------|
| * 酒店名称 | 中央城酒店   | * 酒店地址 | 中央城         |      |
| * 固定电话 | 1563247 | * 手机号码 | 18375338906 |      |
| 备注     |         |        |             |      |

## 2、系统二维码

#### 手机浏览器扫码,可直接访问迎新系统

当前位置: 首页 > 系统二维码

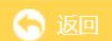

此二维码为系统访问地址,请用手机浏览器扫描

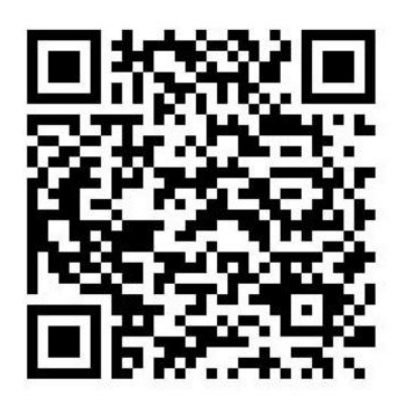

#### 3、数据同步

当前位置: <mark>首页</mark> > 数据同步

迎新管理系统的数据同步每天都会定时进行数据更新;

如果您想实时获取最新数据,请点击下方按钮进行手动更新

| 数据同步 |      |
|------|------|
|      |      |
|      | 数据同步 |

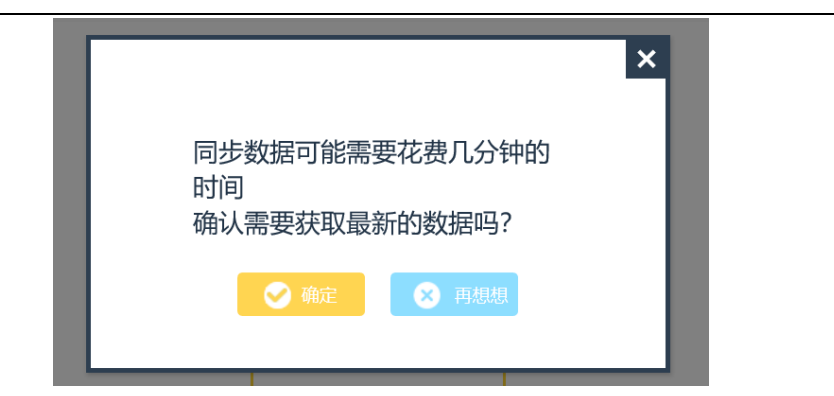

#### 4、学校开户行

## 检查学校开户行信息,如有问题请联系技术中心

| 当前位置: 首页 > 学院开户行信息 |                     |              |                         |
|--------------------|---------------------|--------------|-------------------------|
| ⑤ 返回         ● 保存  |                     |              |                         |
| 学院开户行信息            |                     |              |                         |
| 开户行名称              | 开户行账号               | 财务处电话        | 工作时间                    |
| 交通银行 (芜湖高新区支行)     | 6228482308112345588 | 0553-1234567 | 上午8:3012:00下午14:0017:30 |

5、统计视图

#### 以视图形式快速查阅各维度数据

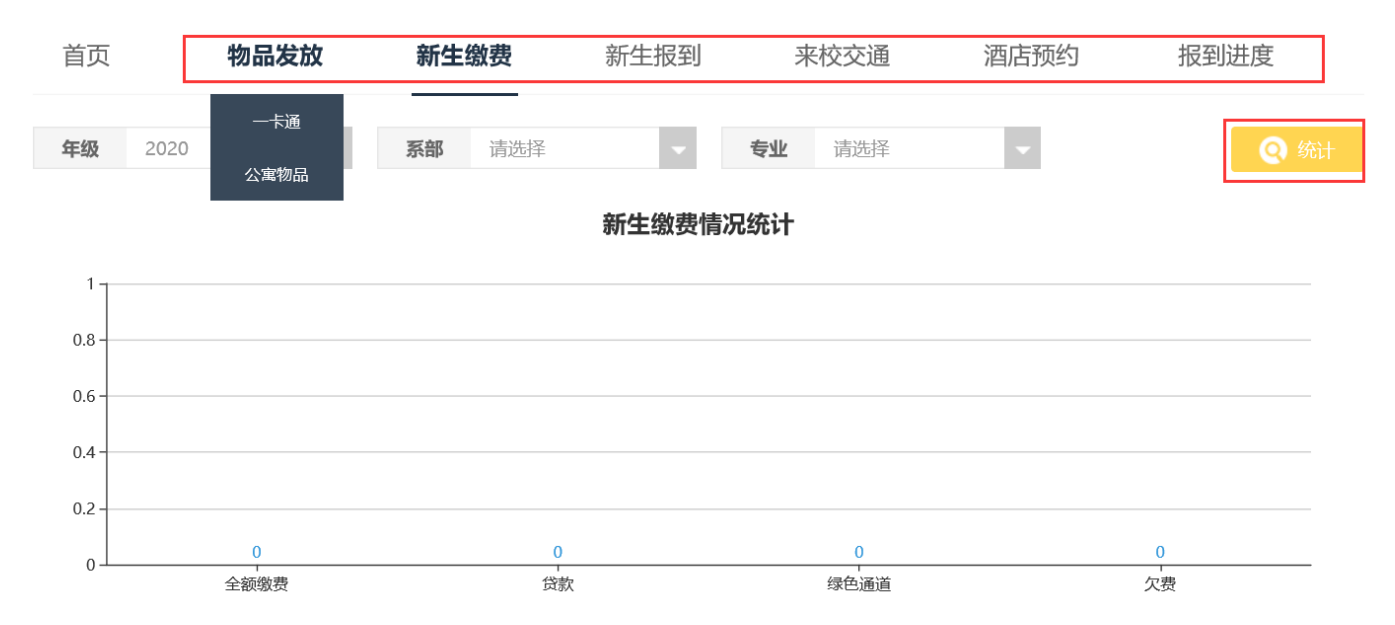

#### 2020级新生缴费情况统计

| 序号 | 缴费情况 | 应报到人数 | 人数 | 所占比例 | 查看                 |
|----|------|-------|----|------|--------------------|
| 1  | 全额缴费 | 0     | 0  | 0%   | 查看明细               |
| 2  | 贷款   | 0     | 0  | 0%   | 上<br>查看明如<br>活 Win |

# 6、学生信息查询

| 当前位置: | <mark>首页</mark> > 学生信息查讨 | 旬   |        |         |            |          |             |      |
|-------|--------------------------|-----|--------|---------|------------|----------|-------------|------|
|       |                          |     |        |         |            |          |             | _    |
| 年级    | 2020                     | - 3 | 系部 请选择 | •       | 专业请选择      | <b>•</b> | <b>Q</b> 检索 | 🚺 寺出 |
|       |                          |     |        |         |            |          |             |      |
| 班级    | 请选择                      | → 考 | 生号     |         | 学号         |          |             |      |
| 44.6  |                          |     |        |         |            |          |             |      |
| 姓名    |                          |     |        |         |            |          |             |      |
| ci D  | 在师                       | 安立  | 土山     | DIT 412 | <b>#</b> 0 | 神石       | **          | 太王   |
| 序写    | 平叙                       | 行行  | 全水     | TITAX   | 구도         | 灶台       | 专士亏         | 旦有   |
|       |                          |     |        | 暂无数据    | 居          |          |             |      |